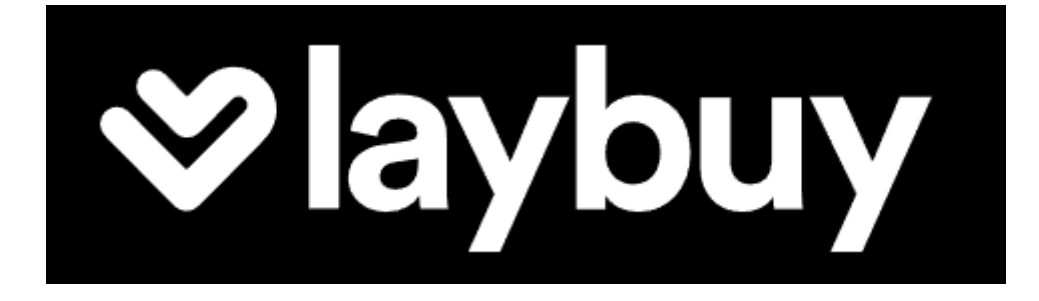

# Payment Method for nopCommerce

**Plugin Documentation** 

# Laybuy Payment Plugin Documentation

## Contents

| Laybuy                                 | 3  |
|----------------------------------------|----|
| Features                               | 3  |
| nopCommerce Administration             | 4  |
| Installing the Plugin                  | 4  |
| Configure Settings                     | 4  |
| Operation Settings                     | 4  |
| Display on product page                | 5  |
| Display in product box                 | 5  |
| Display in shopping cart               | 6  |
| Order Cancelled Mode                   | 6  |
| Delete Cancelled Orders                | 6  |
| Configuration Settings                 | 7  |
| Use Sandbox                            | 7  |
| Merchant ID and Authentication Key     | 7  |
| Test Mode                              | 7  |
| Purchased Licence Keys                 | 7  |
| Public Key                             | 7  |
| Private Key                            | 7  |
| Enable Plugin                          | 8  |
| Laybuy Merchant Administration Website | 9  |
| Dashboard                              | 9  |
| Orders                                 | 9  |
| Customer Deferred payment              | 11 |
| Demo Website                           |    |
| Contact Us                             |    |

## Laybuy Payment Plugin Documentation

This plugin allows customers to pay via credit card using the Laybuy Merchant Facility

## Laybuy

Laybuy is a fast and reliable payments acceptance service for your online shop. Get world-class security and streamline your payments administration using the Laybuy Payment Gateway System.

#### Features

- Fast & reliable payment service
  - Buy the things you love today and pay for it in 6. Interest-free payments, easy.
  - Provides a seamless customer experience
  - Transactions are processed using the secure Laybuy merchant system
    - Retry payment option or select another payment method
    - Autocancel cancelled orders and refill the cart with order products
- Save time on admin
  - Tailored reporting, online refunds and easy integration to your own accounts systems lets you cut down the time you spend managing your payments.
- Standard Marketing Widgets are included
  - Compatible with nop-Templates Themes
  - Product Widget
  - Product Box Widget
  - Shopping Cart Widget
  - Footer Logo Placement Block links to Marketing Landing Page

For more information and application details for Laybuy Merchant Facility see https://www.Laybuy.com/

|          | MY ACCOUNT LOG OUT US $ arsia{}$                                                                                                    | Search store O  |
|----------|----------------------------------------------------------------------------------------------------|-----------------|
| BROOKLYN | COMPUTERS ACCOMMODATIONS EBIKE RENTALS COURSES AND EVEN<br>RENTALS ELECTRONICS APPAREL DIGITAL DOWNLOADS BOOKS                                       | IS APPOINTMENTS |
|          | CART > ADDRESS > SHIPPING > PAYMENT > CONFIRM                                                                                                    | > COMPLETE >    |
|          | SELECT PAYMENT METHOD                                                                                                    |                 |
|          | Use my reward points, 7 of 7 reward points (\$7.00) available for this of     PayPal     PayPal Commerce     PayPal Checkout with using methods like | rider           |
|          | Venmo, PayPal Credit, credit card payments                                                                                                    | re              |
|          | payment MOLLIE                                                                                                    |                 |
|          | Methods                                                                                                    |                 |
|          |                                                                                                    |                 |
|          | ORDER SUMMARY                                                                                                    |                 |

## nopCommerce Administration

The existing admin functions are used to setup a payment gateway

See https://docs.nopcommerce.com/en/user-guide/configuring/setting-up/payments/index.html

## Installing the Plugin

The Laybuy package supplied can be uploaded and installed using the "Upload plugin or theme" button on the Configuration > plugins page.

Refer to Then the installation of the plugin follows the standard nopCommerce procedure. See <u>https://docs.nopcommerce.com/user-guide/configuring/system/plugins.html</u>

Alternatively, you can manually install the plugin:

- 1. Copy the Plugin to the correct directory
- 2. Restart the Application Click the Icon in the top

Once installed the you can configure the plugin.

## **Configure Settings**

The settings for the plugin can be set using the configure page.

There are two tabs for plugin settings Operation Settings and Configuration Settings

#### **Operation Settings**

| aybuy 💿 back to payment method list                                                                                                    |
|----------------------------------------------------------------------------------------------------|
| Configuration Settings                                                                                                    |
| breakdown<br>nieve some quick wins to improve the performance of your online store?<br>ection of settings recommended to enable to display the Laybuy price breakdown on a website. Merchants who have consistently implemented the<br>s continue to experience the greatest benefits from Laybuy's product offering.<br>nore details here.<br>play on product page ?<br>play in product box ?<br>play in shopping cart ? |
| der Cancelled Mode 😧 🗹<br>te Cancelled Orders 😧 🗹                                                                                                    |
|                                                                                                    |

You can add the Laybuy price breakdown to on your website. Merchants who have consistently implemented the below features continue to experience the greatest benefits from Laybuy's product offering.

Refer to <a href="https://pages.laybuy.com/optimise-your-website-for-success">https://pages.laybuy.com/optimise-your-website-for-success</a>

Display the Price Breakdown on the Product Page

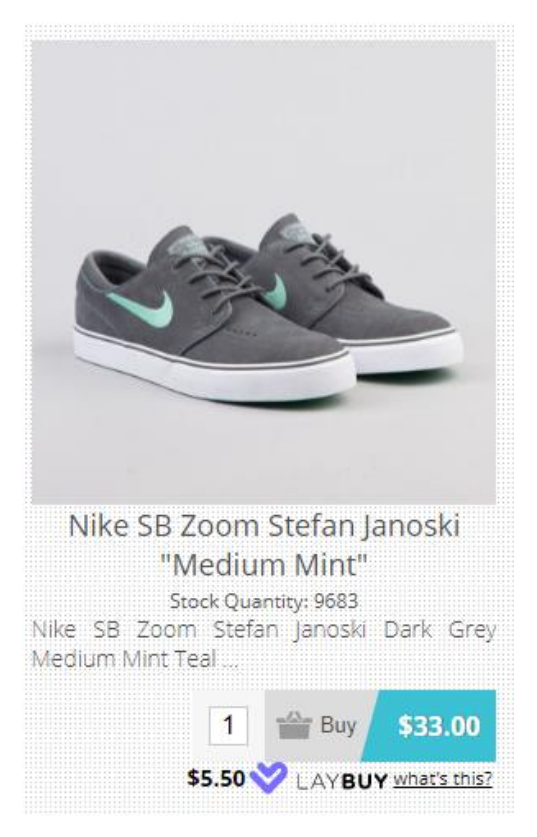

#### Display in product box

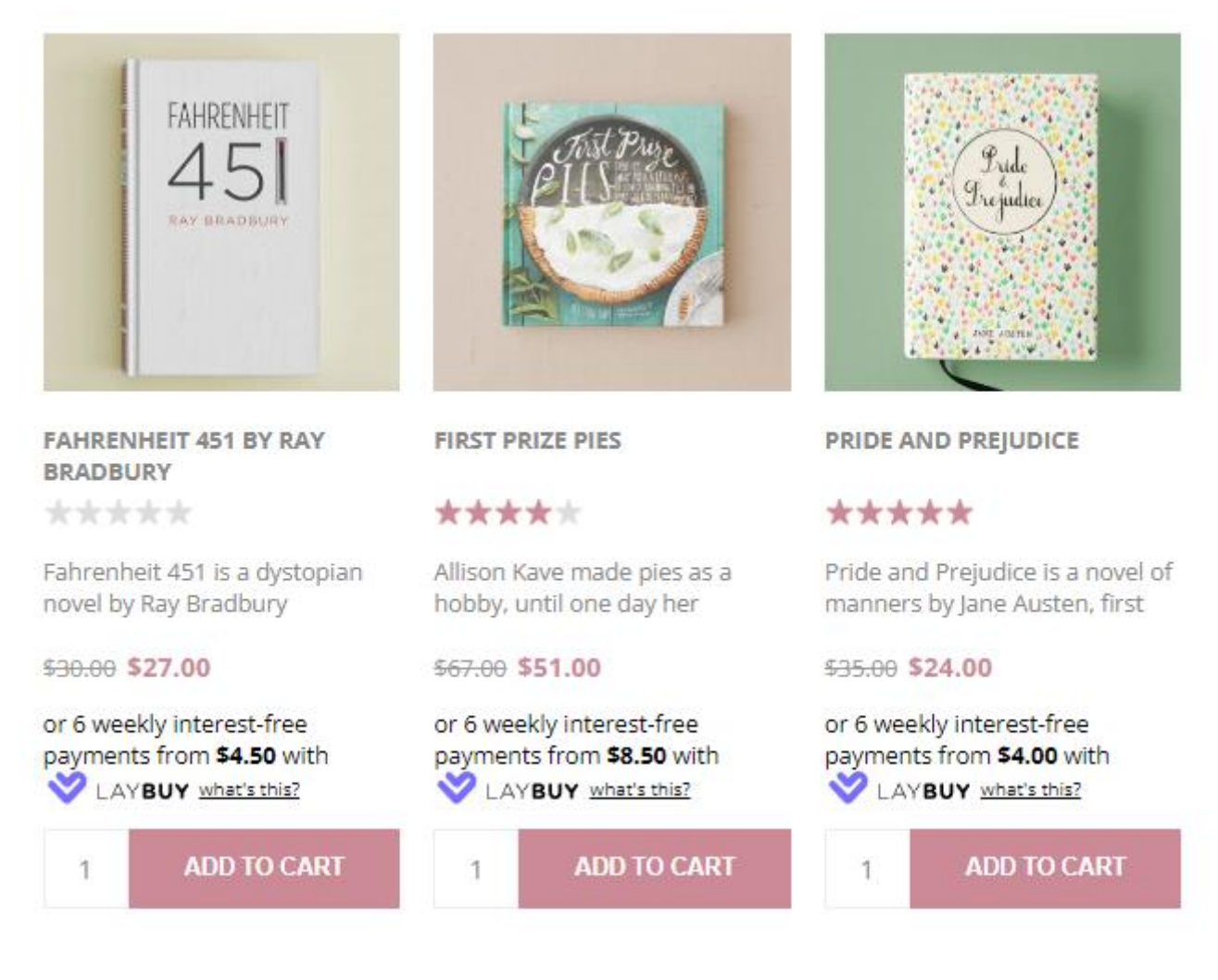

#### Display in shopping cart

Shopping cart

| SKU                                | Image | Product(s)          |                        | Price                             | Qty.                          | Total                 | Remove     |
|------------------------------------|-------|---------------------|------------------------|-----------------------------------|-------------------------------|-----------------------|------------|
| PRIDE_PRJ                          | (H)   | Pride and Prejudice |                        | \$24.00                           | 7                             | \$168.00              | ×          |
| LV_511_JN                          | 1     | Levi's 511 Jeans    |                        | \$43.50                           | 1                             | \$43.50               | ×          |
|                                    |       |                     | Update shopping cart C | continue shoppi                   | ing E                         | Estimate shipp        | ing        |
| Gift wrapping *                    |       |                     |                        |                                   |                               |                       |            |
| No                                 | ~     |                     |                        |                                   |                               | Gift wr               | apping: No |
| Discount Code                      |       |                     |                        | Sub-Total:                        |                               | \$2                   | 211.50     |
| Enter your coupon                  | here  |                     |                        | Shipping:                         |                               |                       | \$0.00     |
|                                    |       | APPLY COUPON        |                        | Tax:                              |                               | <b>C</b> O 4          | \$0.00     |
| 0.11.0                             |       |                     |                        | Iotal:                            |                               | \$21                  | 1.50       |
| Gift Cards<br>Enter gift card code | 9     |                     |                        | rou will earn:                    |                               | 21                    | points     |
| 5                                  |       | ADD GIFT CARD       | or 6                   | weekly interest-<br>LAYBUY what's | free payments                 | from <b>\$35.25</b> w | ith        |
|                                    |       |                     |                        | I agree with them uncondition     | the terms of seconally (read) | rvice and I adh       | ere to     |
|                                    |       |                     |                        |                                   |                               | CHECKO                | UT         |

#### Order Cancelled Mode

When a payment is cancelled and the default behaviour after a payment fails for some reason is to display an error message. If you do not wish to display this page and you want the order to be automatically cancelled and the shopping cart to be refilled with the items from the failed order instead then tick this Checkbox.

#### **Delete Cancelled Orders**

Where an order has been cancelled as above the tick this checkbox to also automatically delete the order.

## **Configuration Settings**

| Configure - Laybuy 💿 back to                                                                                                    | payment method list                                                                                                    |
|----------------------------------------------------------------------------------------------------|----------------------------------------------------------------------------------------------------|
| Advanced                                                                                                    |                                                                                                    |
| Operation Settings Configuration Settin                                                                                                    | gs                                                                                                    |
| For plugin configuration follow these ste                                                                                                    | 25:                                                                                                    |
| <ol> <li>Log into either the Laybuy sandbox or</li> <li>On the main menu select Account.</li> <li>Find your 'Merchant ID' and 'Authentic</li> <li>Save the configuration.</li> </ol> | Laybuy production merchant account.<br>ation Key' in the section <b>API Details</b> then copy and paste it below in appropriate fields. |
| Use sandbox 🕝                                                                                                    |                                                                                                    |
| Merchant ID 💡                                                                                                    | 100826                                                                                                    |
| Authentication Key 💡                                                                                                    | *                                                                                                    |
| Test Mode 💡                                                                                                    |                                                                                                    |
| Public Key 💡                                                                                                    | 7787c000-7216-08dc-0000-0000000000                                                                                                    |
| Private Key 💡                                                                                                    | d+mYEX6dsQ0q8mpV/EU9h7JxR6k0gPw1                                                                                                    |
|                                                                                                    | Save                                                                                                    |
|                                                                                                    |                                                                                                    |

#### **Use Sandbox**

Select this option to use Sandbox Mode. In this case you need to Sandbox Merchant account to check payments and transactions. See <a href="https://sandbox-dashboard.laybuy.com/merchant">https://sandbox-dashboard.laybuy.com/merchant</a>

#### Merchant ID and Authentication Key

The above Merchant Settings are provided by Laybuy Merchant Administration.

#### Test Mode

Selecting this option allows you to test the plugin and log process information in the system log.

De-select the nopCommerce Test Mode to use the plugin in live payment mode.

#### **Purchased Licence Keys**

When you first install the plugin Demonstration keys will be automatically generated. The plugin can be operated in demo mode for 14 days. The purchase licence keys will be provided via email normally within 1 day after purchase. The purchase licence keys can then be entered as follows:

#### Public Key

This is the plugin licence public key provided. When you first install the plugin a Demonstration key will be saved. Change this value to the Public key suppled in the email when received.

#### **Private Key**

This is the plugin licence public key provided. When you first install the plugin a Demonstration key will be saved. Change this value to the Private key suppled in the email when received.

## Enable Plugin

#### Configure Laybuy Gateway - Enable / Disable

## Payment methods

Learn more about payment methods. You can download more plugins in our marketplace

| name                      | System name              | Supports<br>capture | Refund | Partial refund | Void | Recurring<br>support | Display<br>order | ls<br>active | Configure | Edit   |
|---------------------------|--------------------------|---------------------|--------|----------------|------|----------------------|------------------|--------------|-----------|--------|
| PayPal<br>Commerce        | Payments.PayPalCommerce  | ~                   | ~      | ~              | ~    | Not<br>supported     | -1               | ~            | Configure | 🥒 Edit |
| Check /<br>Money<br>Order | Payments.CheckMoneyOrder | ×                   | ×      | ×              | ×    | Not<br>supported     | 1                | ×            | Configure | 🧬 Edit |
| CyberSource               | Payments.CyberSource     | ~                   | ~      | ~              | ~    | Not<br>supported     | 1                | ×            | Configure | 🥒 Edit |
| Credit Card               | Payments.Manual          | ×                   | ×      | ×              | ×    | Manual               | 1                | ×            | Configure | 🥒 Edit |
| Laybuy                    | Payments.Laybuy          | ×                   | ~      | ~              | ×    | Not<br>supported     | 1                | ~            | Configure | 🖋 Edit |
| Mollie                    | Payments.Mollie          | ×                   | ~      | ~              | ×    | Manual               | 1                | ~            | Configure | 🖋 Edit |

#### Laybuy Merchant Administration Website

The Laybuy system has an administration website where you can:

- Monitor sandbox test and production transactions
  - Search and Display:
    - Transactions
    - o Orders

The following screens are from the Laybuy system. See https://sandbox-dashboard.laybuy.com/merchant

#### Dashboard

•

The dashboard provides an overview of all transactions. Use the date selector to customise the date selection.

#### Orders

The completed page list all transactions.

| <b>⊗</b> laybı | IY How it      | t Works Shop Directory | For Merchants      |            |                |        |                 | •          |
|----------------|----------------|------------------------|--------------------|------------|----------------|--------|-----------------|------------|
| G              | George H       | larrison               |                    |            |                |        | NEW<br>Update 1 | File Image |
| Dashboard III  | Transactions 🛆 | Reports 🗊 Account 😁    | Resource Library   | Contact Us |                | Searc  | h               | ٩          |
| DATE           | TIME           | CUSTOMER               | MERCHANT REFERENCE |            | TRANSACTION ID | ORIGIN | TOTAL           |            |
| 19/09/2023     | 07:09:09       | John Smith             | 1066               |            | 205711         |        | \$40.00         |            |
| 14/05/2021     | 19:02:41       | Andrew Andrew          | 4037               |            | 155849         |        | \$30.00         |            |
| 11/05/2021     | 21:34:19       | Andrew Andrew          | 4036               |            | 155583         |        | \$80.00         |            |
| 11/05/2021     | 14:09:49       | Andrew Andrew          | 1804               |            | 155557         |        | \$499.00        |            |
| 11/05/2021     | 13:16:49       | Andrew Andrew          | 1802               |            | 155555         |        | \$489.30        |            |
| 11/05/2021     | 12:02:06       | Andrew Andrew          | 2355               |            | 155550         |        | \$299.00        |            |
| 11/05/2021     | 11:57:19       | Andrew Andrew          | 2354               |            | 155549         |        | \$269.00        |            |

#### Click on a transaction to see the details

⊗laybuy

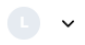

## K Back to All Transactions

| Order #205711 from John                       |                                |                        |             |         |                    |  |  |
|-----------------------------------------------|--------------------------------|------------------------|-------------|---------|--------------------|--|--|
| DATE                                          | TIME                           | MERCHANT REFERENCE     | TRANSACTION | GROSS   | TOTAL              |  |  |
| 19/09/2023                                    | 07:09:09                       | 1066                   | 5420        | \$40.00 | \$40.00            |  |  |
| Transaction<br>Nike Floral F<br><b>Total:</b> | Details:<br>Roshe Customized I | Running Shoes          | 1           | \$40.00 | \$40.00<br>\$40.00 |  |  |
|                                               |                                | *                      |             |         |                    |  |  |
|                                               |                                | 🦪 Contact              | Us          |         |                    |  |  |
|                                               |                                | Help & Support   Priva | acy Policy  |         |                    |  |  |

#### **Customer Deferred payment**

If the customer has a previously created order but had not paid, they can return and retry the payment

This option can also be used to make a deferred payment.

The following link can be included in emails to the customer

For example: https://localhost:44369/plugins/Laybuy/deferredpayment/14

where 14 is the example order number

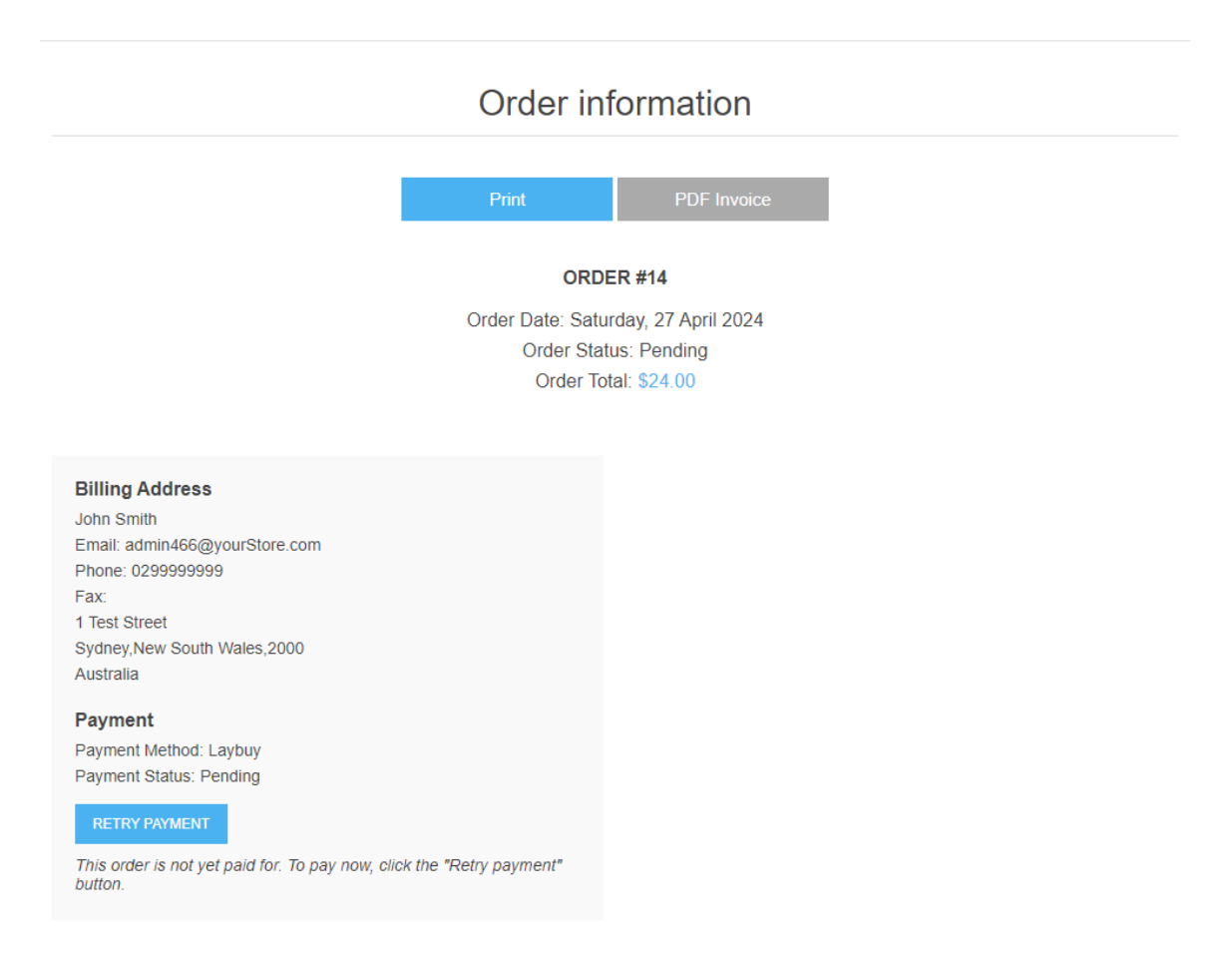

For the order page the Customer can also click the Click Retry Payment

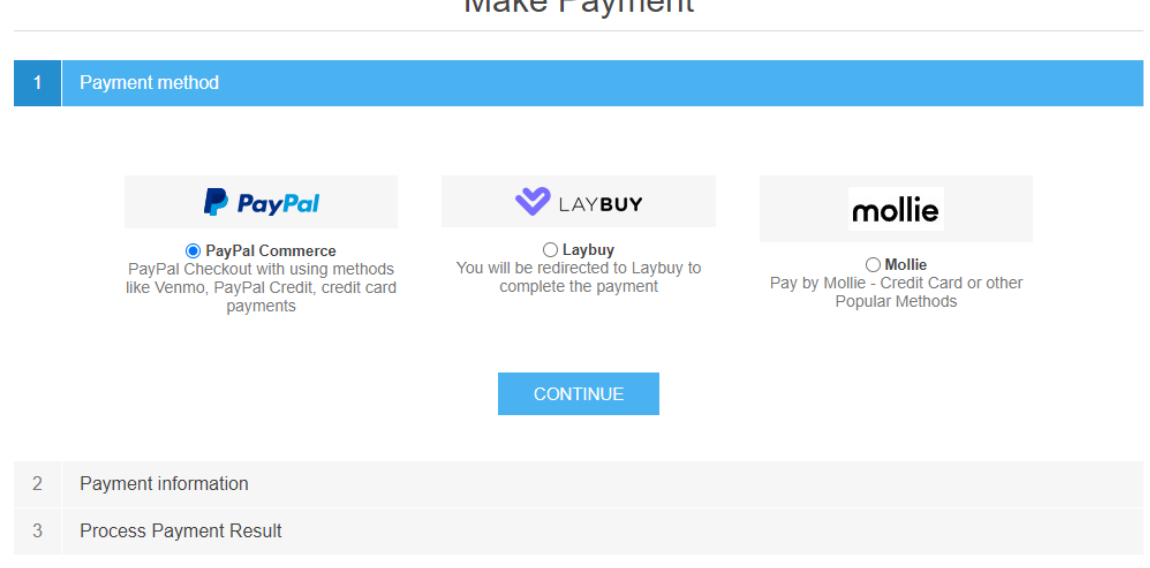

#### Make Payment

### Demo Website

To view the plugin operation or refer to the demo websites

http://v46demo.selectsystems.com.au/

#### Contact Us

If you have any more questions or would like to make suggestions on how to make the plugin operations more functional please email: <a href="mailto:sales@selectsystems.com.au">sales@selectsystems.com.au</a>